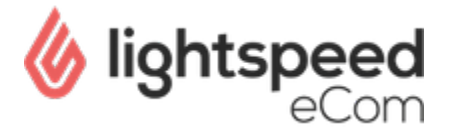

# Disable add to cart button for specific products

This is an advanced article, not supported by Lightspeed and provided as is. We recommend contacting a Lightspeed partner or third party developer if you are not sure on how to continue. Before enabling the theme editor, <u>be aware of the consequences</u>!

This article explains how to remove the 'add to cart' button for specific products using the Data\_01 section of the Custom Template Data feature.

### Setup

| <ol> <li>Log in your eCom back</li> <li>Go to <b>Settings</b> &gt; Store</li> <li>Enable '<i>Custom Templa</i></li> </ol> | office<br>Settings > <b>Workflow</b><br><i>te Data</i> |     |
|----------------------------------------------------------------------------------------------------|--------------------------------------------------------|-----|
| 路 Settings > Workflow                                                                                                    |                                                        | Sa  |
| BACK OFFICE<br>Make your workflow easier; configure<br>your system or product usage.                                      | Price per unit                                         | VC  |
|                                                                                                    | Custom template data                                   | •0  |
|                                                                                                    | Custom canonical URLs                                  | ( x |

#### **Targeting Products**

- 1. Go to Products
- 2. Open a product that you don't want to sell online
- 3. Scroll all the way down to the section 'Custom Template Data'
- 4. At the bottom you will find 3 data fields\*
- 5. Inside the "Data\_01" field enter offlineproduct. (You must enter this exactly, it is case-sensitive)\*\*
- 6. Repeat those steps for each product for which you want the 'add to cart' button to be removed on your website frontend

| CUSTOM TEMPLATE DATA                                             | Data 01        |
|------------------------------------------------------------------|----------------|
| Custom fields can contain<br>additional data. They are available | offlineproduct |
| in some, but not all, templates.                                 | Data 02        |
| It is important to exactly use this value.                       | Data 03        |
|                                                                  |                |

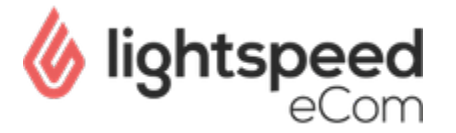

\*The other two data fields called data\_02 and data\_03 are not in use, entering values here does not affect anything.

\*\* You can replace this with another value, e.g. 'nocart' as long as you remember to use this value in the following steps. If you're not sure what i mean, just use 'offlineproduct' wherever it appears in this guide.

## Modifying the Theme Code

#### Product page

1

- 1. In the back office go to Design > Theme Editor
- 2. Click that you "understand the risks and wish to proceed"
- 3. Go to the product.rain page
- 4. Search for the 'Add to Cart' code. This would look something like this\*:

| 100   | {% if product.stock.available %}                                                                                                    |
|-------|----------------------------------------------------------------------------------------------------|
| 101   | <pre><input name="quantity" type="text" value="{{ product.quantity }}"/></pre>                                                                                                    |
| 102 - | <div class="change"></div>                                                                                                    |
| 103 - | <a class="up" href="javascript:;" onclick="updateQuantity('up');">+</a>                                                                                                    |
| 104 - | <a class="down" href="javascript:;" onclick="updateQuantity('down');">-</a>                                                                                                    |
| 105   |                                                                                                    |
| 106 - | <a %}style="padding: 0px 10px;" <="" class="btn glyphicon&lt;/td&gt;&lt;/tr&gt;&lt;tr&gt;&lt;th&gt;&lt;/th&gt;&lt;td&gt;&lt;pre&gt;glyphicon-shopping-cart" href="javascript:;" if="" onclick="\$('#product_configure_form').submit();" pre="" shop.language="de" title="{{ 'Add to cart' I t }}" {%=""></a> |
|       | {% endif %}>                                                                                                    |
| 107 - | <span>{{ 'Add to cart'   t }}</span>                                                                                                    |
| 108   |                                                                                                    |
| 109   | {% endif %}                                                                                                    |

\*Based on Conform theme

5. Now we need to surround this code block with the following:

{% if 'offlineproduct' not in product.data\_01 %}

{% endif %}

Which all together looks like this:

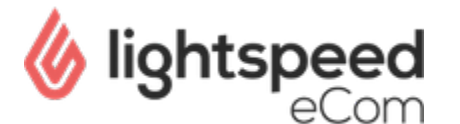

#### product.rain

```
{% if 'offlineproduct' not in product.data_01 %}
     {% if product.stock.available %}
         <input type="text" name="quantity" value="{{
product.quantity }}" />
            <div class="change">
              <a href="javascript:;" onclick="
updateQuantity('up');" class="up">+</a>
              <a href="javascript:;" onclick="
updateQuantity('down');" class="down">-</a>
            </div>
                     <a href="javascript:;"
onclick="$('#product_configure_form').submit();"
class="btn glyphicon glyphicon-shopping-cart" title="
{{ 'Add to cart' | t }}" {% if shop.language == 'de'
%}style="padding: 0px 10px;"{% endif %}>
              <span>{{ 'Add to cart' | t }}</span>
              </a>
              {% endif %}
{% else %}
     {# The text below is optional and translatable #}
     <span class="btn"> {{ 'Only Available In Store'|
t }} </span>
{% endif %}
```

You basically are saying, "If the value within data\_01 is **not** 'offlineproduct' show the add to cart code, so when the value **is** 'offlineproduct' the code is deactivated.

Remember to replace 'offlineproduct' if you chose a different value in the Setup Step 2

#### **Collection page**

2

Now, depending on which theme you are using, there might be more ways to add a product to the cart, for example on the collection page:

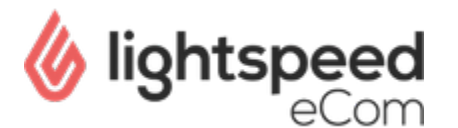

#### Collection HOME / COLLECTION SALE Min: €0 Max: €800 Popularity ¢ All brands ¢ PLD 2053/S Black Down Citadel Parka Kaki Canvas Double Breasted Overcoat with €100.00 SHOFS €100.00 €995.00 €800.00 €800.00 SHIRTS

To fix this, within the Theme Editor go to 'products.rain' snippet (If this is not available you should probably search within the collection.rain page)

Search for the Add To Cart code, and apply the same trick:

In this case, the Add to Cart code is only a single line, so make sure that only this line is included in the 'if' statement. Other themes may work differently.

FAQ

#### Does this work the same for all themes?

No, unfortunately not. However, most themes are structured the same way and use both product.rain and products.rain.

The IF statement needs to be added to all the snippets and pages that contain an "Add to cart" link.

What can we do with Data\_02 and Data\_03?

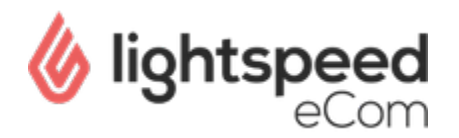

Basically the same thing, however in the example above Data\_02 and Data\_03 would not have worked on the products.rain page. These two Data fields can only be read on the Product page (product.rain). Data\_01 however can be implemented and read everywhere.